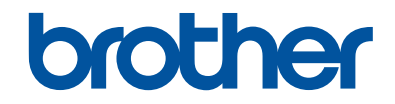

# Podręcznik Użytkownika

Krótkie instrukcje, dla podstawowych operacji

DCP-L5500DN DCP-L6600DW MFC-L5700DN MFC-L5750DW MFC-L6800DW MFC-L6900DW

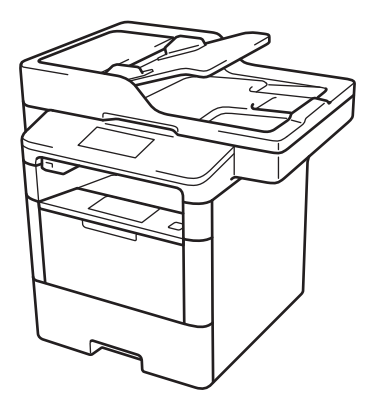

Brother poleca trzymać ten podręcznik niedaleko urządzenia, aby w razie konieczności mieć do niego szybki dostęp.

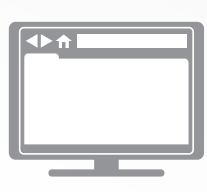

Podręcznik Użytkownika Online

Podręcznik Użytkownika zawiera podstawowe instrukcje i informacje na temat twojego urządzenia Brother. Aby uzyskać uzyskać dokłądniejsze informacje i bardziej zaawansowane instrukcje zobacz Podręcznik Użytkownika Online solutions.brother.com/manuals

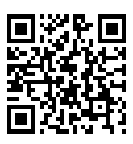

# Podręczniki użytkownika i gdzie je znaleźć?

| Który podręcznik?                                                                                          | Co zawiera?                                                                                                    | Gdzie jest?                                                    |
|----------------------------------------------------------------------------------------------------|----------------------------------------------------------------------------------------------------|----------------------------------------------------------------|
| Przewodnik<br>Bezpieczeństwa Produktu                                                                      | Najpierw przeczytaj ten przewodnik. Przed<br>rozpoczęciem konfigurowania urządzenia<br>przeczytaj Instrukcje dotyczące<br>bezpieczeństwa. W tym podręczniku znajdują<br>się informacje na temat znaków handlowych<br>oraz ograniczeń prawnych.                                                  | Wydrukowany / w<br>opakowaniu                                  |
| Podręcznik szybkiej<br>obsługi                                                                             | Postępuj zgodnie z instrukcjami<br>konfigurowania urządzenia i instalowania<br>sterowników oprogramowania dla danego<br>systemu operacyjnego i typu połączenia.                                                                                                    | Wydrukowany / w<br>opakowaniu                                  |
| Podręcznik Użytkownika                                                                                     | Poznaj podstawowe operacje faksowania,<br>kopiowania i skanowania oraz podstawowe<br>zasady konserwacji urządzenia. Patrz<br>wskazówki dotyczące rozwiązywania<br>problemów.                                                                                                    | Wydrukowany / w<br>opakowaniu                                  |
| Podręcznik Użytkownika<br>Online                                                                           | Niniejszy podręcznik zawiera dodatkowe informacje z Podręcznika referencyjnego.                                                                                                    | Plik HTML i PDF /<br>Brother Solutions                         |
|                                                                                                    | Oprócz informacji na temat operacji<br>drukowania, skanowania, kopiowania,<br>faksowania i Brother ControlCenter podano<br>przydatne informacje na temat używania<br>urządzenia w sieci.                                                                                                    | Center <sup>1</sup>                                            |
| Przewodnik Usług<br>Internetowych                                                                          | Niniejszy podręcznik zawiera przydatne<br>informacje na temat uzyskiwania dostępu do<br>usług internetowych z poziomu urządzenia<br>Brother oraz pobierania obrazów, drukowania<br>danych i wysyłania plików bezpośrednio do<br>usług internetowych.                                            | Plik PDF / Brother<br>Solutions Center <sup>1</sup>            |
| Przewodnik AirPrint                                                                                        | Niniejszy podręcznik zawiera informacje na<br>temat korzystania z usługi AirPrint do<br>drukowania z systemu OS X 10.8.5 lub<br>nowszego oraz telefonu iPhone, urządzeń<br>iPod touch, iPad i innych urządzeń<br>z systemem iOS do urządzenia Brother, bez<br>instalowania sterownika drukarki. | Plik PDF / Brother<br>Solutions Center <sup>1</sup>            |
| Przewodnik Google<br>Cloud Print                                                                           | Niniejszy podręcznik zawiera szczegółowe<br>informacje na temat używania usług Google<br>Cloud Print <sup>™</sup> do drukowania przez Internet.                                                                                                    | Plik PDF / Brother<br>Solutions Center <sup>1</sup>            |
| Mobile Print/Scan Guide<br>for Brother iPrint&Scan<br>(Przewodnik<br>Przenośnego<br>Drukowania/Skanowania) | Niniejszy podręcznik zawiera przydatne<br>informacje na temat drukowania z poziomu<br>urządzenia mobilnego i skanowania<br>z urządzenia Brother do urządzenia<br>mobilnego połączonego z siecią Wi-Fi <sup>®</sup> .                                                                            | Plik HTML lub PDF/<br>Brother Solutions<br>Center <sup>1</sup> |

<sup>1</sup> Odwiedź stronę <u>solutions.brother.com/manuals</u>.

# Podręcznik Użytkownika Online pomaga wykorzystać wszystkie możliwości urządzenia

Mamy nadzieję, że będzie on pomocny. Aby dowiedzieć się więcej na temat funkcji urządzenia, należy skorzystać z Podręcznik Użytkownika Online. Jego zalety:

### Szybsza nawigacja!

- Pole wyszukiwania
- Indeks nawigacyjny na osobnym panelu

### Bogactwo informacji!

🗸 Każdy temat w jednym podręczniku

### Uproszczony układ!

- Instrukcje krok po kroku
- Podsumowanie funkcji na górze strony

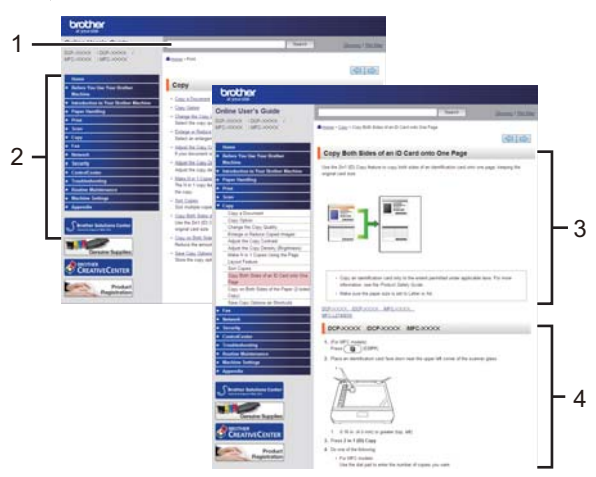

- 1. Pole wyszukiwania
- 2. Nawigacja
- 3. Podsumowanie
- 4. Instrukcje krok po kroku

### Aby wyświetlić Podręcznik użytkownika online

Aby wyświetlić Podręcznik Użytkownika Online i inne dostępne podręczniki, odwiedź stronę solutions.brother.com/manuals.

### (Windows®)

Do podręczników urządzenia można przejść również za pomocą narzędzia Brother Utilities. Narzędzie Brother Utilities jest dołączone w standardowej instalacji i po zainstalowaniu można znaleźć je albo w postaci skrótu na pulpicie, albo w menu **Start** systemu Windows<sup>®</sup>.

# Pytania lub problemy? Zajrzyj do naszych odpowiedzi na często zadawane pytania, rozwiązań problemów i filmów wideo online.

Przejdź do strony często zadawanych pytań i rozwiązywania problemów danego urządzenia w witrynie Brother Solutions Center pod adresem

support.brother.com.

- Różne sposoby wyszukiwania!
- · Wyświetlanie powiązanych pytań w celu uzyskania większej ilości informacji
- Regularne aktualizacje na podstawie opinii klientów

# Odpowiedzi na często zadawane pytania i rozwiązywanie problemów

| Skategoryzowane Popularne Najnowsze                                                                                                    |                 |
|----------------------------------------------------------------------------------------------------|-----------------|
| 🔞 Sposoby / rozwiązywanie problemów                                                                                                    |                 |
| <ul> <li>Komunikaty o błędach</li> <li>Podawanie papieru/zacięcie p</li> <li>Drukowanie</li> <li>Skanowanie</li> <li>Kopiowanie</li> <li>Telefon</li> </ul> | apieru<br>∳Faks |
| ▶ Mobilne ▶ Chmura ▶ Inne                                                                                                    |                 |
| <ul> <li>Konfiguracja urządzenia</li> <li>Sterownik/oprogramowanie</li> <li>Materiały eksploatacyjne i akcesoria / konserwacja ru</li> </ul>                | tynowa          |
| <ul> <li>Materiały eksploatacyjne/papier/akcesoria</li> <li>Czyszczer</li> <li>Inne</li> </ul>                                                              | nie             |
| <ul> <li>Specyfikacja</li> <li>Informacje dotyczące obsługiwanych sy operacyjnych</li> </ul>                                                                | rstemów         |
| Wyszukaj według słów kluczowych                                                                                                    |                 |
| Wprowadź słowa kluczowe.       > Wyszukaj według numeru identyfikacyjnego odpowie zadawane pytania                                                          | dzi na często   |
| Skategoryzowane Popularne N                                                                                                    | ajnowsze        |

W związku z regularnymi aktualizacjami witryny Brother Solutions Center ten ekran może się zmieniać bez powiadomienia.

# Ważna informacja

• Poniższa dokumentacja dotyczy zarówno modeli MFC, jak i DCP. Symbol "XXX-XXXX" należy interpretować jako "MFC/DCP-XXXX" (przy czym XXXX to nazwa posiadanego modelu).

# Informacje ogólne

# Panel sterowania – informacje ogólne

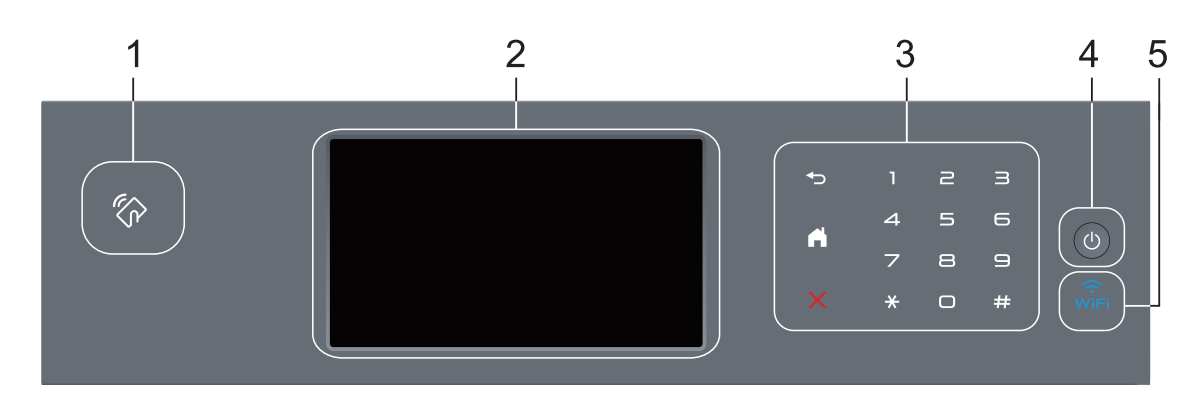

### 1. Czytnik NFC (dostępny tylko w przypadku niektórych modeli)

Uwierzytelniania za pomocą karty można użyć, dotykając kartą IC czytnika NFC na panelu sterowania.

Jeśli dane urządzenie Android<sup>™</sup> obsługuje funkcję NFC, można w ten sam sposób drukować z urządzenia lub skanować dokumenty do urządzenia.

### 2. Dotykowy ekran ciekłokrystaliczny (LCD)

Dostęp do menu i opcji uzyskuje się poprzez ich naciskanie na ekranie dotykowym.

### 3. Panel dotykowy

### (Wstecz)

Naciśnij, aby powrócić do poprzedniego menu.

# (Ekran główny)

- Naciśnij, aby powrócić do ekranu głównego.
- · Gdy urządzenie jest w trybie spoczynku, ikona Strona główna miga.

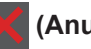

### (Anuluj)

Naciśnij, aby anulować operację (funkcja dostępna, gdy jest podświetlona).

### Klawiatura (przyciski numeryczne)

Korzystając z cyfr na panelu dotykowym, można wybrać numer telefonu lub faksu bądź wprowadzić liczbę kopii.

### 4. 🕐 Włączenie/wyłączenie zasilania

- Włącz urządzenie, naciskając przycisk (U).
  - isk 🕛.
- Wyłącz urządzenie naciskając i przytrzymując (). Na ekranie LCD przez kilka sekund wyświetlany jest komunikat [Wyłączanie], zanim ekran zgaśnie. W przypadku podłączenia zewnętrznego telefonu lub automatu zgłoszeniowego urządzenia te są zawsze dostepne.

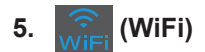

(Do trybu infrastruktury)

Gdy kontrolka **WiFi** świeci, urządzenie Brother jest połączone z punktem dostępowym do sieci bezprzewodowej. Gdy miga kontrolka **WiFi**, połączenie bezprzewodowe nie działa lub urządzenie jest w trakcie nawiązywania połączenia z punktem dostępowym sieci bezprzewodowej.

(Do trybu Ad-hoc)

Dioda LED WiFi jest zawsze wyłączona.

# Ekran dotykowy LCD – informacje ogólne

Aby ustawić ekran główny, można wybrać spomiędzy dwóch rodzajów ekranów: ekrany funkcyjne i ekrany skrótów. Podczas wyświetlania ekranu Funkcja przeciągnij palcem w lewo lub w prawo lub naciśnij przycisk ◀ lub ▶, aby wyświetlić inne ekrany Funkcji.

Na ekranie głównym wyświetlany jest aktualny stan urządzenia podczas bezczynności. Ten ekran jest też określany ekranem trybu gotowości. Gdy jest on wyświetlany,oznacza to, że urządzenie jest gotowe na następne polecenie.

Jeśli włączone jest uwierzytelnianie Active Directory<sup>®</sup> lub LDAP, panel sterowania urządzenia zostanie zablokowany.

Dostępne funkcje będą się różnić w zależności od modelu urządzenia.

### Ekrany funkcji

Ekrany funkcji zapewniają dostęp do funkcji, takich jak Faks, Kopiowanie i Skanowanie.

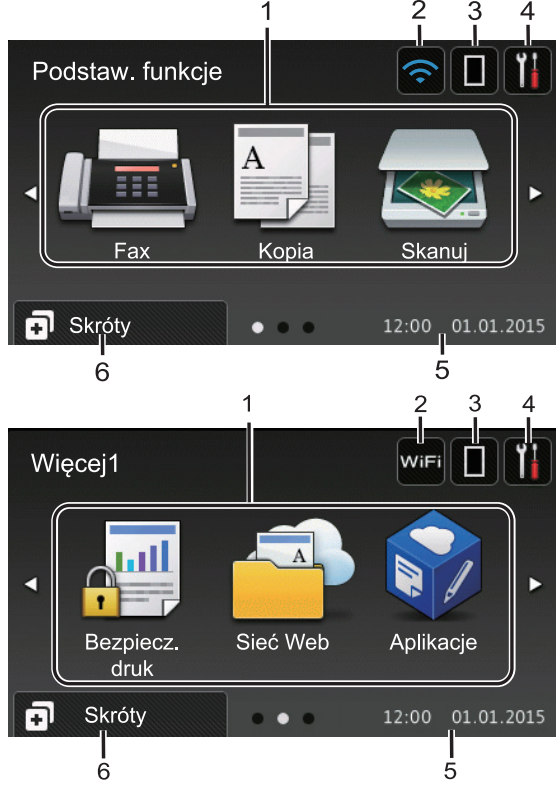

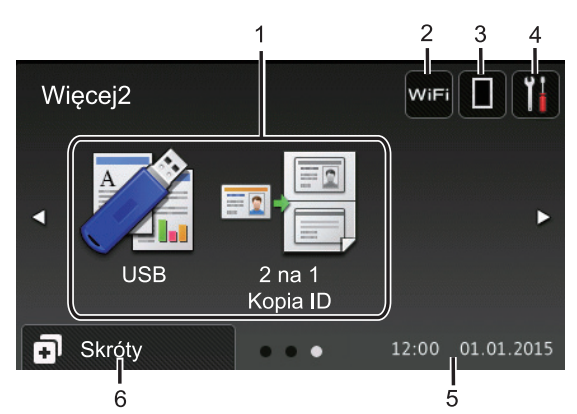

### Ekran skrótów

Utwórz skróty do często używanych operacji, takich jak wysyłanie faksów, kopiowanie, skanowanie i korzystanie z sieci Web.

Dostępnych jest osiem kart skrótów, a na każdej można umieścić sześć skrótów. Dostępnych jest łącznie 48 skrótów.

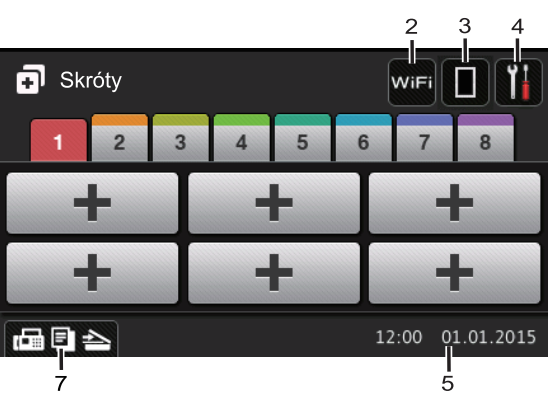

- 1. Tryby
  - 📠 [Fax]

Naciśnij, aby wejść w tryb faksu.

• A [Kopia]

Naciśnij, aby wejść w tryb kopiowania.

[Skanuj]

Naciśnij, aby wejść w tryb skanowania.

• 📕 [Bezpiecz. druk]

Naciśnij, aby uzyskać dostęp do opcji [Druk bezpieczny].

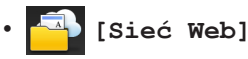

Naciśnięcie umożliwia połączenie urządzenia Brother z usługami internetowymi. Więcej informacji >> *Przewodnik Usług Internetowych* Przejdź do strony **Podręczniki** dla posiadanego modelu w witrynie Brother Solutions Center pod adresem <u>support.brother.com</u>, aby pobrać przewodnik.

### • 📦 [Aplikacje]

Naciśnięcie umożliwia połączenie urządzenia Brother z usługą Aplikacje Brother. Więcej informacji >> *Przewodnik Usług Internetowych* Przejdź do strony **Podręczniki** dla posiadanego modelu w witrynie Brother Solutions Center pod adresem <u>support.brother.com</u>, aby pobrać przewodnik.

• 🏹 [USB]

Naciśnij, aby uzyskać dostęp do menu Druk bezpośredni oraz Skanuj do USB.

🤊 💵 🔚 [2 na 1 Kopia ID]

Naciśnij, aby uzyskać dostęp do opcji kopiowania obu stron dowodów tożsamości na jednej kartce.

2. wifi lub (Stan sieci bezprzewodowej)

Naciśnij, aby skonfigurować ustawienia sieci bezprzewodowej.

W przypadku korzystania z połączenia bezprzewodowego, czteropoziomowy wskaźnik na ekranie przedstawia aktualną siłę sygnału.

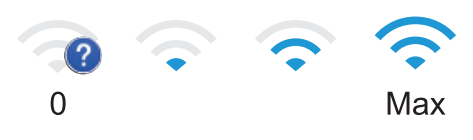

### 3. **(Toner)**

Wyświetla pozostałą żywotność toneru. Naciśnięcie umożliwia dostęp do menu [Toner]. 4. 👔 (Ustawienia)

Naciśnij, aby uzyskać dostęp do menu [Ustawienia].

Jeżeli włączono blokadę ustawień, na ekranie LCD zostanie wyświetlona ikona

kłódki . Należy odblokować urządzenie, aby zmienić ustawienia.

### 5. Data i godzina

Wyświetla datę i czas ustawiony w urządzeniu.

### 6. 🖪 [Skróty]

Naciśnij, aby uzyskać dostęp do ekranu [Skróty].

### 7. 🕞 🔁 📥 (Ekrany funkcji)

Naciśnij, aby wejść do ekranów Funkcji.

### Nowy faks

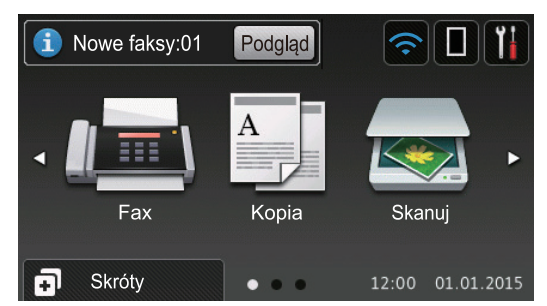

Po ustawieniu [Podgląd faxu] na [Wł.] na górze ekranu zostanie wyświetlona liczba nowych faksów odebranych do pamięci.

### Ikona ostrzeżenia

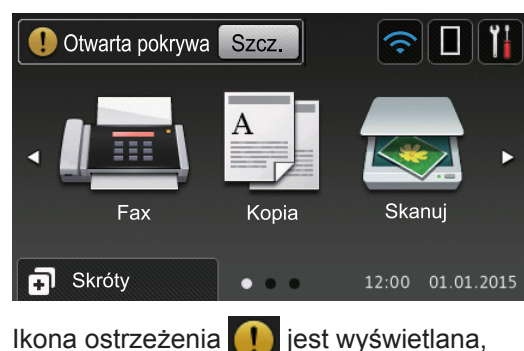

gdy wystąpi komunikat o błędzie lub

konserwacji. Aby wyświetlić komunikat,

a nastepnie

naciśnij przycisk Szcz.

naciśnij przycisk 🔀 w celu powrotu do

trybu gotowości.

### INFORMACJA

Niniejszy produkt wykorzystuje czcionkę firmy ARPHIC TECHNOLOGY CO., LTD.

# Jak poruszać się po ekranie dotykowym LCD

Naciśnij palcem ekran LCD, aby go obsługiwać. Aby wyświetlić i uzyskać dostęp do wszystkich opcji, przesuwaj w lewo, prawo, w górę, w dół albo naciśnij ◀▶ lub ▲ ▼ na ekranie LCD w celu przewijania.

W poniższych krokach wyjaśniono, jak zmieniać ustawienia urządzenia. W tym przykładzie ustawienie podświetlenia ekranu LCD zostało zmienione z [Jasny] na [Średnio].

### WAŻNE

NIE należy naciskać ekranu LCD ostrymi przedmiotami, takimi jak długopis lub rysik. Może to uszkodzić urządzenie.

### INFORMACJA

NIE dotykaj ekranu LCD natychmiast po podłączeniu przewodu zasilającego lub po włączeniu urządzenia. Może to spowodować wystąpienie błędu.

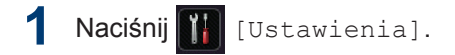

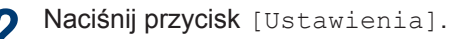

3 Przeciągnij palcem w górę lub w dół bądź naciśnij ▲ lub ▼, aby wyświetlić opcję [Ustawienia], a następnie naciśnij [Ustawienia].

| Wszystkie ustawienia |            |
|----------------------|------------|
| Ustawienia           |            |
| Ustawienia skrótu    | <b>y</b> t |
| Fax                  | . 🕯        |
| Drukarka             |            |

Przeciągnij palcem w górę lub w dół bądź naciśnij ▲ lub ▼, aby wyświetlić opcję [Ustawienia LCD], a następnie naciśnij [Ustawienia LCD].

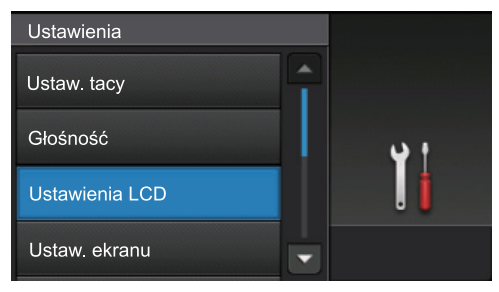

**5** Naciśnij [Podświetlenie].

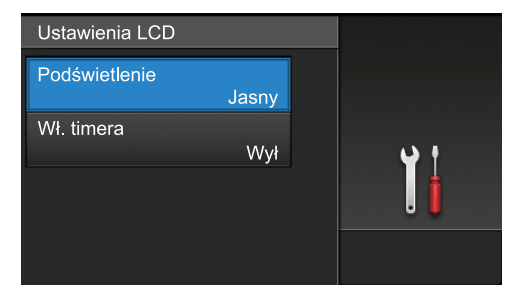

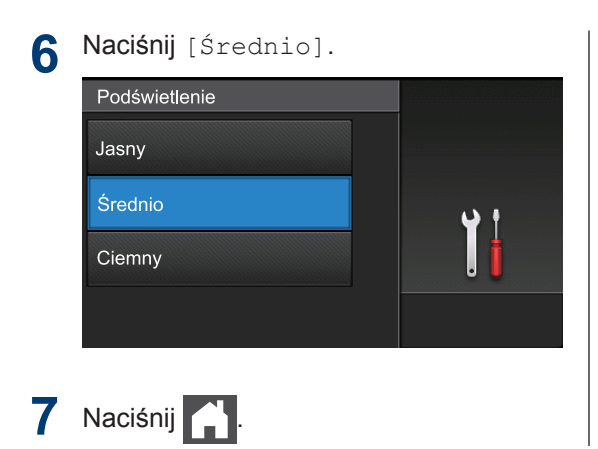

# Informacje ogólne

# Dostęp do programu Brother Utilities (Windows<sup>®</sup>)

**Brother Utilities** to program do uruchamiania aplikacji, który zapewnia wygodny dostęp do wszystkich aplikacji Brother zainstalowanych w komputerze.

- Wykonaj jedną z następujących czynności:
  - (Windows<sup>®</sup> XP, Windows Vista<sup>®</sup>, Windows<sup>®</sup> 7, Windows Server<sup>®</sup> 2003, Windows Server<sup>®</sup> 2008 i Windows Server<sup>®</sup> 2008 R2)

Kliknij 🌄 (Start) > Wszystkie

programy > Brother > Brother Utilities.

 (Windows<sup>®</sup> 8 i Windows Server<sup>®</sup> 2012)

Dotknij lub kliknij **T** (Brother Utilities) na ekranie Start lub na pulpicie.

 (Windows<sup>®</sup> 8.1 i Windows Server<sup>®</sup> 2012 R2)

Przesuń wskaźnik myszy w lewy

dolny róg ekranu Start i kliknij 🚺 (w

przypadku używania urządzenia dotykowego przesuń palcem w górę od dolnej krawędzi ekranu **Start**, aby wyświetlić ekran **Aplikacje**).

Po wyświetleniu ekranu Aplikacje

dotknij lub kliknij **T** (Brother Utilities).

2 Wybierz posiadane urządzenie (gdzie XXXX jest nazwą używanego modelu).

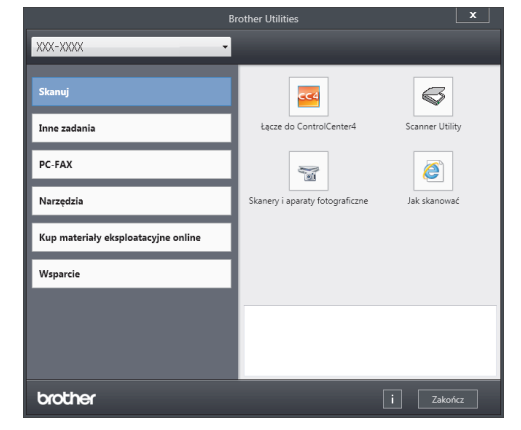

Wybierz operację, której chcesz użyć.

2

# Wkładanie papieru

# Wkładanie papieru do tacy papieru

Używaj tacy papieru w przypadku drukowania na następujących nośnikach:

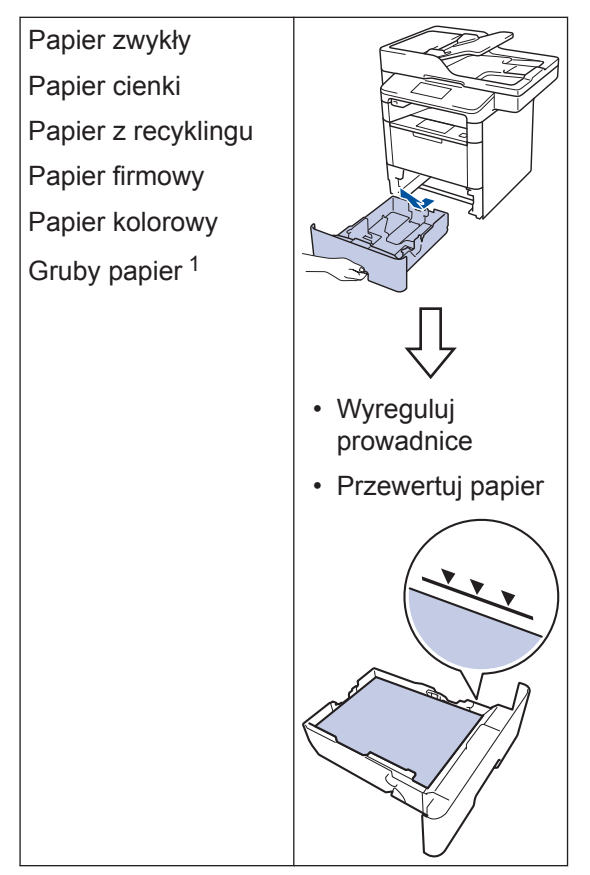

Otwórz pokrywę tylną (taca odbiorcza stroną zadrukowaną do góry) przed wydrukowaniem, aby umożliwić odbiór wydruku na tacę odbiorczą stroną zadrukowaną do góry.

Więcej informacji ➤➤ Podręcznik Użytkownika Online: Ładowanie i drukowanie przy użyciu tacy papieru

# Wkładanie papieru do podajnika wielofunkcyjnego

Używaj podajnika wielofunkcyjnego podczas drukowania na następujących nośnikach:

Papier zwykły Papier cienki Papier z recyklingu Papier Bond Papier firmowy Papier kolorowy Gruby papier <sup>1</sup> Etykiety <sup>1</sup> Koperty <sup>1</sup>

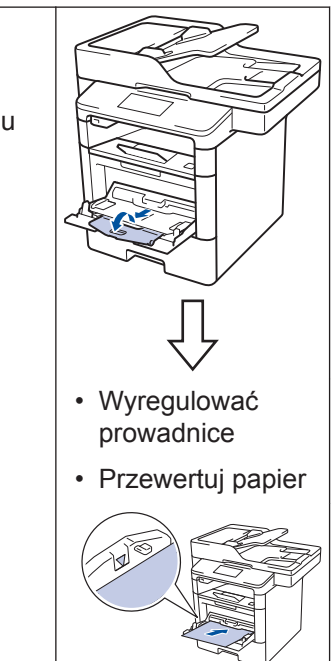

Otwórz pokrywę tylną (taca odbiorcza stroną zadrukowaną do góry) przed wydrukowaniem, aby umożliwić odbiór wydruku na tacę odbiorczą stroną zadrukowaną do góry.

Więcej informacji ➤➤ Podręcznik Użytkownika Online: Ładowanie i drukowanie przy użyciu podajnika wielofunkcyjnego Drukowanie

# Drukowanie z komputera

### Drukowanie dokumentu (Macintosh)

Aby uzyskać instrukcje dotyczące drukowania >> Podręcznik Użytkownika Online: Drukowanie z komputera (Macintosh)

### Drukowanie dokumentu (Windows<sup>®</sup>)

- 1 Wybierz polecenie drukowania w aplikacji.
- 2 Wybierz pozycję Brother XXX-XXXX (gdzie XXXX jest nazwą używanego modelu).
- 3 Kliknij przycisk Drukuj.
- 4
- Wykonaj operację drukowania.

Więcej informacji ➤> Podręcznik Użytkownika Online: Drukowanie z komputera (Windows<sup>®</sup>) Drukowanie więcej niż jednej strony na jednym arkuszu papieru (Wiele obok siebie) (Windows<sup>®</sup>)

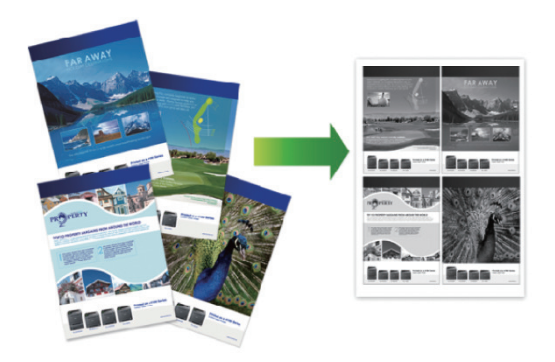

- Wybierz polecenie drukowania w aplikacji.
- 2 Wybierz pozycję Brother XXX-XXXX (gdzie XXXX jest nazwą używanego modelu), a następnie kliknij przycisk właściwości lub preferencji drukowania.

Zostanie wyświetlone okno sterownika drukarki.

- 3 Kliknij listę rozwijaną Druk wielostronicowy, a następnie wybierz opcję 2 na 1, 4 na 1, 9 na 1, 16 na 1, lub 25 na 1.
- Kliknij przycisk **OK**.
  - Wykonaj operację drukowania.

# Kopiowanie

# Kopiowanie dokumentu

- Upewnij się, że na tacę papieru załadowany został właściwy rozmiar papieru.
- 2 Wykonaj jedną z następujących czynności:
  - Umieść dokument w podajniku ADF wydrukiem skierowanym do góry.

(W przypadku kopiowania wielu stron, zalecamy korzystanie z podajnika ADF).

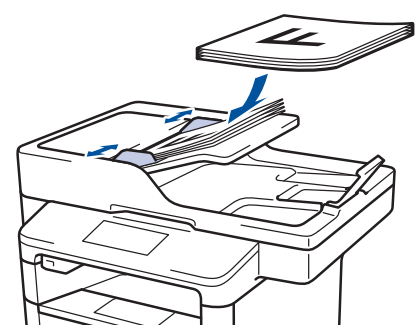

 Umieść dokument na szybie skanera stroną przeznaczoną do skanowania skierowaną do dołu.

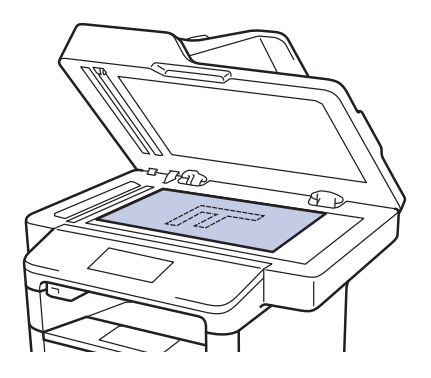

3 Naciśnij 📕 [Kopia].

Na wyświetlaczu LCD pojawi się następujący ekran:

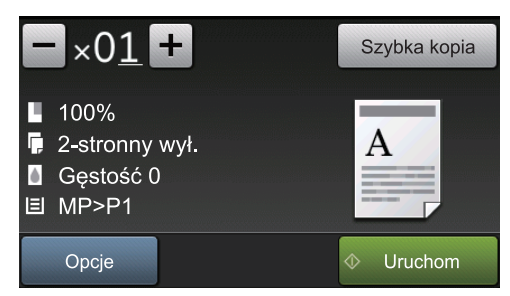

- W razie potrzeby zmień ustawienia kopiowania.
  - ×01 (Liczba kopii)

Wprowadź liczbę kopii w jeden z następujących sposobów:

- Naciśnij + lub na ekranie LCD.
- Naciśnij numery na panelu sterowania.
- [Opcje]

Aby zmienić ustawienia kopiowania tylko dla następnej kopii, naciśnij

przycisk Opcje

- Po zakończeniu naciśnij [OK].
- Po zakończeniu wybierania nowych opcji można je zapisać poprzez naciśnięcie przycisku [Zapisz jako skrót].
- [Szybka kopia]

Aby uzyskać dostęp do zaprogramowanych ustawień kopiowania, naciśnij Szybka kopia

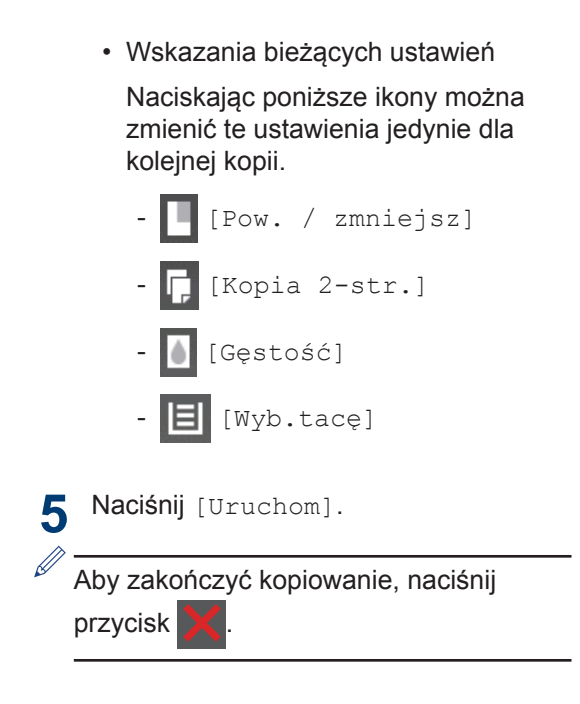

5

# Skanowanie

# Zeskanuj dokument

### Skanowanie z komputera

Dostępnych jest kilka sposobów korzystania z komputera w celu skanowania zdjęć i dokumentów za pomocą urządzenia Brother. Użyj programów dostarczonych przez firmę Brother lub z ulubionej aplikacji do skanowania.

Więcej informacji ➤➤ Podręcznik Użytkownika Online: Skanowanie z komputera (Windows<sup>®</sup>) Iub Skanowanie z komputera (Macintosh)

### Skanowanie za pomocą przycisku skanowania urządzenia

- 1 Wykonaj jedną z następujących czynności:
  - Umieść dokument w podajniku ADF wydrukiem skierowanym do góry.

(W przypadku skanowania wielu stron zalecamy korzystanie z podajnika ADF).

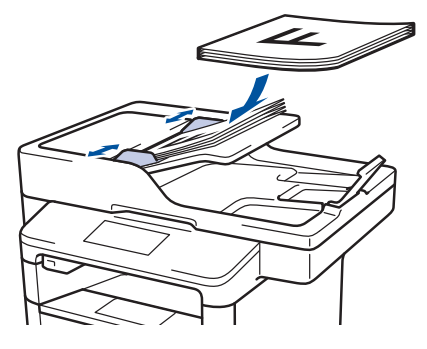

 Umieść dokument na szybie skanera stroną przeznaczoną do skanowania skierowaną do dołu.

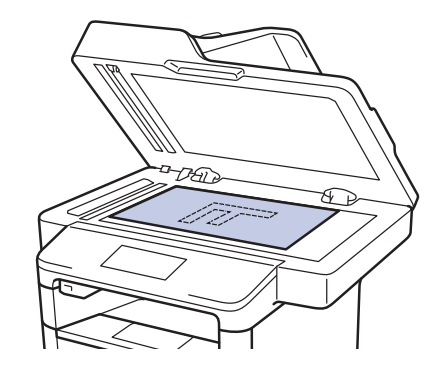

- 2 Naciśnij 🔙 [Skanuj].
- Przeciągnij palcem w lewo lub w prawo albo naciśnij przycisk ◀ lub ►, aby wyświetlić ikonę trybu skanowania.

Ikona zostanie podświetlona i przeniesiona na środek wyświetlacza LCD.

Opcja Opis

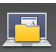

Naciśnij ten przycisk, aby skanować dokumenty i zapisać je w folderze na dysku komputera.

Informacje o innych opcjach skanowania >> Podręcznik Użytkownika Online: Skanowanie przy użyciu przycisku skanowania urządzenia Brother

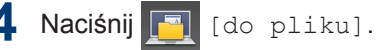

- 5 Jeśli urządzenie jest podłączone do sieci, naciśnij przycisk ▲ lub ▼, aby wyświetlić komputer, do którego chcesz wysłać dokument, a następnie naciśnij nazwę komputera.
- 6 Wykonaj jedną z następujących czynności:
  - Aby zmienić ustawienia, naciśnij przycisk [Opcje], a następnie przejdź do kolejnego kroku.
  - Aby użyć ustawień domyślnych, naciśnij przycisk [Uruchom].

Urządzenie rozpocznie skanowanie dokumentu.

- Wybierz ustawienia skanowania, które chcesz zmienić:
  - [Skan. 2-stronne]
  - [Ustaw.skan.]
  - [Typ skanowania]
  - [Rozdzielczość]
  - [Typ pliku]
  - [Rozm. dokumentu]
  - [Jasność]
  - [Kontrast]
  - [Auto. prostowanie ADF]
  - [Pomiń puste strony]
  - [Usuń kolor tła]

(dostępny tylko w przypadku opcji [Kolor] i [Szary].)

8 Dokonaj preferowanych zmian i naciśnij [OK].

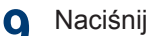

Naciśnij [Uruchom].

Urzadzenie rozpocznie skanowanie dokumentu.

### INFORMACJA –

Użyj przycisku skanowania na urządzeniu, aby wprowadzić tymczasowe zmiany w ustawieniach skanowania. Aby wprowadzić stałe zmiany, skorzystaj z oprogramowania ControlCenter firmy Brother.

Faks

# Przed faksowaniem

### Ustawianie Kompatybilności linii telefonicznej dla zakłóceń i systemów VoIP

Pokrewne Modele: MFC-L5700DN/MFC-L5750DW/MFC-L6800DW/ MFC-L6900DW

Problemy z wysyłaniem i odbieraniem faksów z powodu możliwych zakłóceń na linii telefonicznej można rozwiązać poprzez obniżenie prędkości modemu w celu zminimalizowania błędów w przesyłaniu faksów. Jeśli korzystasz z usługi Voice over IP (VoIP), firma Brother zaleca zmianę zgodności na podstawową (dla VoIP).

- VoIP to typ systemu telefonicznego, wykorzystujący połączenie internetowe zamiast tradycyjnej linii telefonicznej.
- Dostawcy usług telefonicznych często świadczą usługę VoIP razem z usługami internetowymi i kablowymi.

1 Naciśnij 🌇 [Ustawienia] >

[Ustawienia] > [Wstępne ustaw.] > [Kompatybilność].

Naciśnij żądaną opcję.

- Wybierz [Wysoka], aby ustawić prędkość modemu na 33 600 b/s.
- Wybierz [Normalna], aby ustawić prędkość modemu na 14 400 b/s.
- Wybierz [Podst.(VoIP)], aby zmniejszyć prędkość modemu do 9600 b/s i wyłączyć tryb korekcji błędów (ECM). O ile zakłócenia nie są powtarzającym się problemem na danej linii telefonicznej, możesz

korzystać z tego ustawienia tylko wtedy, gdy zachodzi taka potrzeba.

# 3 Naciśnij

### Wybór właściwego trybu odbioru

#### Pokrewne Modele:

MFC-L5700DN/MFC-L5750DW/MFC-L6800DW/MFC-L6900DW

Należy wybrać tryb odbioru odpowiedni dla posiadanych urządzeń zewnętrznych oraz usług telefonicznych.

Domyślnie urządzenie będzie automatycznie odbierać wszystkie faksy, które zostaną do niego wysłane. Poniższy schemat pomoże wybrać odpowiedni tryb.

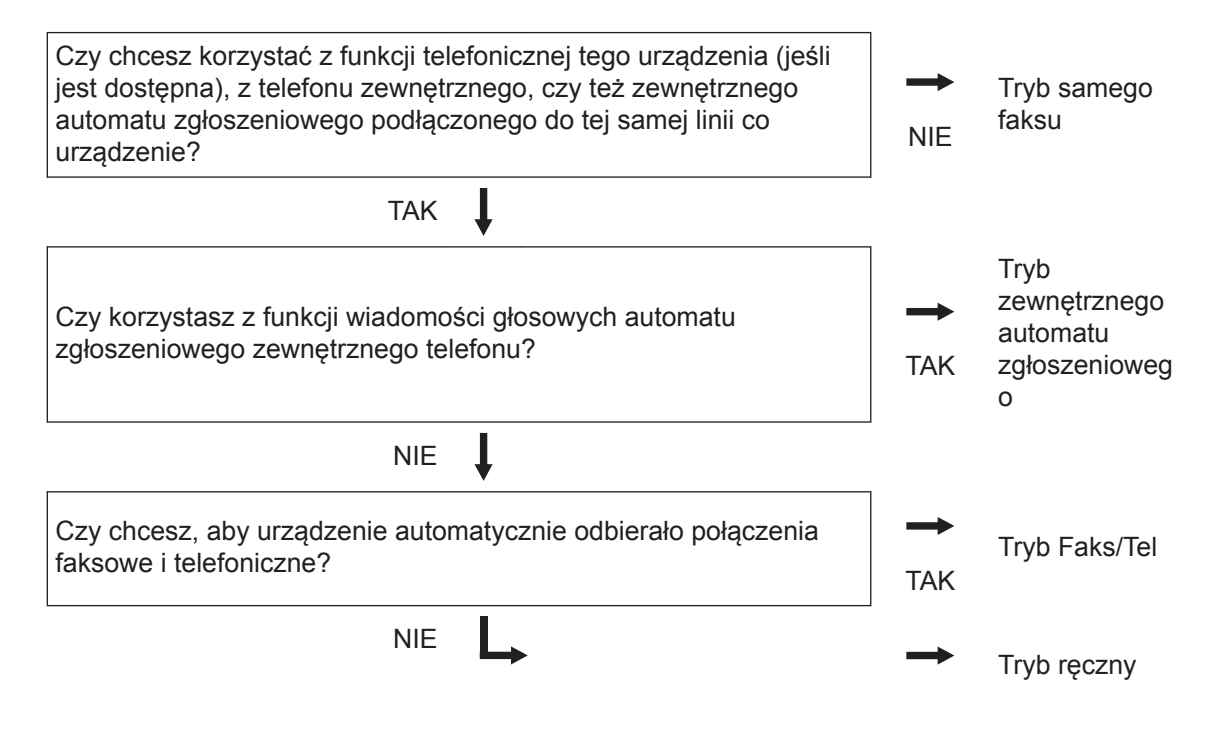

1 Naciśnij [] [Ustawienia] > [Ustawienia] > [Fax] > [Ustaw.odbiór] > [Tryb odbioru].

**Naciśnij** [Fax], [Fax/tel], [Zew.tel /a.sekr.] lub [Ręczny].

3 Naciśnij 🚮

# Faksuj za pomocą urządzenia

### Wysyłanie faksu

#### Pokrewne Modele:

MFC-L5700DN/MFC-L5750DW/MFC-L6800DW/ MFC-L6900DW

- Wykonaj jedną z następujących czynności:
  - Umieść dokument w podajniku ADF wydrukiem skierowanym do góry.

(W przypadku faksowania wielu stron, zalecamy korzystanie z podajnika ADF).

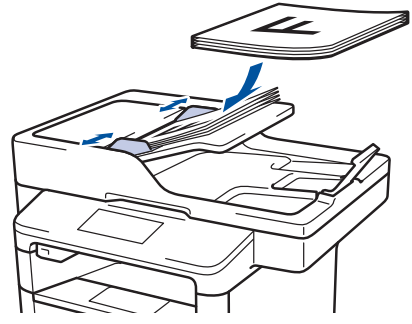

 Umieść dokument na szybie skanera stroną przeznaczoną do skanowania skierowaną do dołu.

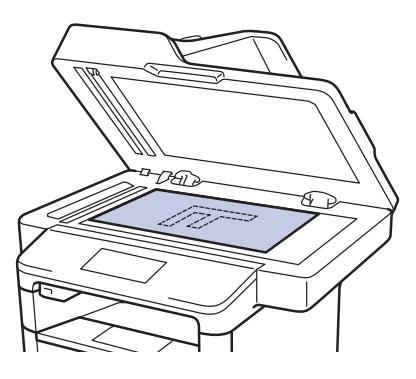

2 Naciśnij 📠 [Fax].

- 3 Wprowadź numer faksu.
  - Korzystanie z klawiatury telefonicznej

Naciskając cyfry wprowadź numer faksu.

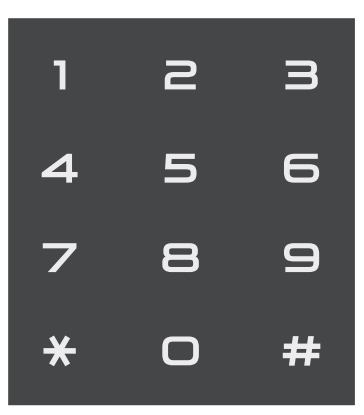

· Korzystanie z książki adresowej

Naciśnij ([Książka adres]), a następnie wykonaj jedną z następujących czynności:

- Przeciągnij palcem w górę lub w dół, bądź naciśnij przycisk ▲ lub ▼, aby wyświetlić żądany numer, a następnie go naciśnij.
- Naciśnij Q, a następnie
   wprowadź nazwę i naciśnij [OK].
   Naciśnij nazwę, która ma zostać wybrana.

Po zakończeniu naciśnij [Zastosuj].

Korzystanie z historii połączeń

Naciśnij opcję 🔗 [Historia poł.], a następnie [Tel. wych].

Przeciągnij palcem w górę lub w dół, bądź naciśnij przycisk ▲ lub ▼, aby wyświetlić żądany numer faksu, a następnie go naciśnij.

Aby wysłać faks, naciśnij [Zastosuj].

**4** Naciśnij [Uruchom faks].

Urządzenie skanuje i wysyła dokument.

Jeśli dokument został umieszczony na szybie skanera, postępuj zgodnie z instrukcjami zawartymi w tabeli.

| Орсја | Opis                                                                                                   |  |
|-------|----------------------------------------------------------------------------------------------------|--|
| Tak   | Aby zeskanować kolejną<br>stronę, naciśnij opcję Tak i<br>umieść następną stronę na<br>szybie skanera. |  |
|       | Naciśnij OK, aby zeskanować stronę.                                                                    |  |
| Nie   | Po zeskanowaniu ostatniej<br>strony naciśnij opcję Nie.                                                |  |
|       | Urządzenie wysyła dokument.                                                                            |  |

Aby zatrzymać faksowanie, naciśnij

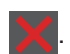

6 Faks

Rozwiązywanie problemów

Ta sekcja pomaga w rozwiązywaniu problemów, jakie mogą wystąpić podczas eksploatacji urządzenia Brother.

# Zidentyfikuj problem

Nawet jeśli wydaje się, że występuje problem z urządzeniem, większość problemów można usunąć samodzielnie.

Najpierw sprawdź, czy:

- Przewód zasilający urządzenia jest podłączony prawidłowo i zasilanie urządzenia jest włączone.
- · Wszystkie pomarańczowe części zabezpieczające urządzenie zostały usunięte.
- (W przypadku modeli sieciowych) Punkt dostępowy (dla sieci bezprzewodowej), router lub koncentrator jest włączony i miga jego przycisk połączenia.
- · Papier został odpowiednio włożony do tacy papieru.
- · Kable interfejsu są prawidłowo podłączone do urządzenia i komputera.
- Sprawdź wyświetlacz LCD lub stan urządzenia w programie Brother Status Monitor na komputerze.

| Znajdź błąd                                                                                                    | Znajdź rozwiązanie                                                                                                    |
|----------------------------------------------------------------------------------------------------|----------------------------------------------------------------------------------------------------|
| Użycie Monitora statusu<br>Brother Status Monitor<br>XXX-XXXX<br>POKRYWA OTWARTA<br>Rozwiązywanie problemów<br>BK<br>Szukasz materiałów eksplotacyjnych?<br>Kliknij dwukrotnie ikonę w obszarze<br>powiadomień na pasku zadań.<br>(Windows <sup>®</sup> ) Jeśli zaznaczysz pole wyboru<br>Załaduj program Staus Monitor przy<br>uruchamianiu, program Status Monitor<br>bedzie uruchamiać sie automatycznie za | <ul> <li>Zielony kolor ikony oznacza normalny tryb gotowości do pracy.</li> <li>Žółty kolor ikony oznacza ostrzeżenie.</li> <li>Čće</li> <li>Czerwony kolor ikony oznacza, że wystąpił błąd.</li> <li>Čče</li> <li>Szary kolor ikony oznacza, że urządzenie pracuje w trybie offline.</li> <li>Č</li> <li>Kliknij przycisk Rozwiązywanie problemów, aby uzyskać dostęp do witryny rozwiązywania problemów firmy Brother.</li> </ul>  |
| Korzystanie z wyświetlacza LCD                                                                                                    | <ol> <li>Postępuj zgodnie z komunikatami na<br/>wyświetlaczu LCD.</li> <li>Zapoznaj się z instrukcjami w poniższej<br/>tabeli.</li> <li>Jeżeli nie możesz rozwiązać problemu<br/>&gt;&gt; Podręcznik Użytkownika<br/>Online:Komunikaty o błędach i<br/>konserwacji lub patrz: Odpowiedzi na<br/>często zadawane pytania i rozwiązywanie<br/>problemów w Brother Solutions Center<br/>pod adresem<br/>support.brother.com.</li> </ol> |

# Komunikaty o błędach i konserwacji

# // (DCP-L6600DW/MFC-L6800DW/MFC-L6900DW)

Jeśli na ekranie LCD są wyświetlane komunikaty o błędach, a urządzenie Android<sup>™</sup> obsługuje funkcję NFC, przyłóż urządzenie do logo NFC na urządzeniu Brother, aby przejść do witryny Brother Solutions Center i zapoznać się z najnowszą wersją odpowiedzi na najczęściej zadawane pytania (FAQ) dotyczące danego urządzenia. (Mogą obowiązywać stawki opłat za transmisję wiadomości i danych określone przez dostawcę usług telefonicznych).

Upewnij się, że funkcje NFC w urządzeniu Brother i w urządzeniu Android<sup>™</sup> są włączone.

| Komunikat o błędzie     | Przyczyna                                                                                    | Działanie                                                                                                    |  |
|-------------------------|----------------------------------------------------------------------------------------------|----------------------------------------------------------------------------------------------------|--|
| Bęben !                 | Drut koronowy w zespole<br>bębna wymaga<br>wyczyszczenia.                                    | <ul> <li>Oczyść drut koronowy w zespole bębna.</li> <li>Image: A state of the state of the state of t</li></ul> |  |
|                         |                                                                                              | Jeśli problem nie zniknie, wymień zespół<br>bębna na nowy.                                                                                                    |  |
|                         | Zespół bębna lub zespół<br>kasety z tonerem i bębna<br>nie jest zainstalowany<br>prawidłowo. | Zdemontuj zespół bębna, wymontuj<br>kasetę z tonerem z zespołu bębna, a<br>następnie włóż kasetę z tonerem z<br>powrotem do zespołu bębna. Zainstaluj<br>ponownie zespół bębna w urządzeniu.                                                                                                    |  |
| Błąd wkładu             | Kaseta z tonerem nie jest<br>zainstalowana<br>prawidłowo.                                    | Wyjmij zespół kasety z tonerem i bębna.<br>Wyjmij kasetę z tonerem i ponownie<br>włóż ją do zespołu bębna. Ponownie<br>zainstaluj zespół kasety z tonerem i<br>bębna w urządzeniu.                                                                                                    |  |
|                         |                                                                                              | Jeśli problem występuje nadal,<br>skontaktuj się z działem obsługi klienta<br>firmy Brother lub z lokalnym<br>przedstawicielem firmy Brother.                                                                                                    |  |
| Brak jednostki<br>bębna | Zespół bębna nie jest<br>zainstalowany<br>prawidłowo.                                        | Zainstaluj ponownie zespół toneru i<br>bębna.                                                                                                    |  |

Najczęściej występujące komunikaty o błędach i konserwacji zostały przedstawione w tabeli.

| Komunikat o błędzie                               | Przyczyna                                                                                      | Działanie                                                                                                    |  |  |
|---------------------------------------------------|------------------------------------------------------------------------------------------------|----------------------------------------------------------------------------------------------------|--|--|
| Brak papieru                                      | W urządzeniu brakuje<br>papieru lub papier nie jest<br>prawidłowo umieszczony                  | <ul> <li>Uzupełnij papier w tacy papieru.</li> <li>Upewnij się, że prowadnice papieru<br/>są ustawione na prawidłowy rozmiar.</li> </ul>                                                                                                    |  |  |
|                                                   | na tacy papieru.                                                                               | <ul> <li>Jeżeli na tacy znajduje się papier,<br/>zdejmij go i włóż ponownie. Upewnij<br/>się, że prowadnice papieru są<br/>ustawione na prawidłowy rozmiar.</li> </ul>                                                                                                    |  |  |
|                                                   |                                                                                                | <ul> <li>Nie przepełniaj tacy papieru.</li> </ul>                                                                                                    |  |  |
| Brak papieru<br>Brak papieru Pl                   | Urządzenie nie podało<br>papieru ze wskazanej                                                  | Wykonaj jedną z następujących<br>czynności:                                                                                                    |  |  |
| Brak papieru P2<br>Brak papieru P3                | tacy papieru.                                                                                  | <ul> <li>Uzupełnij papier na tacy papieru<br/>wskazanej na ekranie LCD. Upewnij<br/>się, że prowadnice papieru są<br/>ustawione na prawidłowy rozmiar.</li> </ul>                                                                                                    |  |  |
|                                                   |                                                                                                | <ul> <li>Jeżeli na tacy znajduje się papier,<br/>zdejmij go i włóż ponownie. Upewnij<br/>się, że prowadnice papieru są<br/>ustawione na prawidłowy rozmiar.</li> </ul>                                                                                                    |  |  |
|                                                   |                                                                                                | Nie przepełniaj tacy papieru.                                                                                                    |  |  |
| Brak papieru MP                                   | W podajniku<br>wielofunkcyjnym brakuje                                                         | Wykonaj jedną z następujących<br>czynności:                                                                                                    |  |  |
|                                                   | papieru lub papier nie jest<br>prawidłowo umieszczony<br>w podajniku<br>wielofunkcyjnym.       | <ul> <li>Uzupełnij papier w podajniku<br/>wielofunkcyjnym. Upewnij się, że<br/>prowadnice papieru są ustawione na<br/>prawidłowy rozmiar.</li> </ul>                                                                                                    |  |  |
|                                                   |                                                                                                | <ul> <li>Jeżeli na tacy znajduje się papier,<br/>zdejmij go i włóż ponownie. Upewnij<br/>się, że prowadnice papieru są<br/>ustawione na prawidłowy rozmiar.</li> </ul>                                                                                                    |  |  |
| Brak toneru                                       | Kaseta z tonerem lub<br>zespół kasety z tonerem i<br>bębna nie są prawidłowo<br>zainstalowane. | Wyjmij zespół kasety z tonerem i bębna.<br>Wyjmij kasetę z tonerem z zespołu<br>bębna i ponownie zainstaluj kasetę z<br>tonerem w zespole bębna. Ponownie<br>zainstaluj zespół kasety z tonerem i<br>bębna w urządzeniu. Jeśli problem nie<br>zostanie rozwiązany, wymień kasetę z<br>tonerem na nową. |  |  |
| Materiały<br>eksploatacyjne<br>Duże zużycie bębna | Zespół bębna jest bliski<br>zużycia.                                                           | Należy zamówić nowy zespół bębna<br>zanim na wyświetlaczu LCD zostanie<br>wyświetlony komunikat Wymień bęben.                                                                                                    |  |  |

| Komunikat o błędzie                                                | Przyczyna                                                                                                    | Działanie                                                                                                    |  |
|--------------------------------------------------------------------|----------------------------------------------------------------------------------------------------|----------------------------------------------------------------------------------------------------|--|
| Materiały<br>eksploatacyjne<br>Przygotuj nową<br>kasetę z tonerem. | Jeśli na ekranie LCD<br>wciąż jest wyświetlany<br>ten komunikat, nadal<br>można drukować. Kończy<br>się okres eksploatacji<br>toneru.                                              | Zamów nową kasetę toneru, aby<br>zamienna kaseta toneru była dostępna,<br>gdy na ekranie LCD zostanie<br>wyświetlony komunikat Wymień toner.             |  |
| Materiały<br>eksploatacyjne                                        | Czas wymienić zespół<br>bębna.                                                                                                    | Wymień zespół bębna na nowy.                                                                                                    |  |
| Wymień bęben                                                       | Licznik zespołu bębna nie<br>został zresetowany po<br>zainstalowaniu nowego<br>bębna.                                                                                              | Zresetuj licznik zespołu bębna.<br>Zapoznaj się z instrukcją dołączoną do<br>nowego zespołu bębna.                                                       |  |
| Nie pod. pap. Pl<br>Nie pod. pap. P2<br>Nie pod. pap. P3           | Urządzenie nie podało<br>papieru ze wskazanej<br>tacy papieru.                                                                                                    | Wyciągnij tacę papieru wskazaną na<br>wyświetlaczu LCD i usuń cały zacięty<br>papier.                                                                    |  |
| Podajnik wyj. pełny                                                | Taca wyjściowa jest<br>pełna.                                                                                                    | Usuń zadrukowany papier z tacy<br>wyjściowej wskazanej na ekranie LCD.                                                                                   |  |
| Wymień toner                                                       | Skończył się okres<br>eksploatacji toneru.<br>Urządzenie zatrzyma<br>wszystkie operacje<br>drukowania.<br>O ile dostępna jest<br>pamięć, faksy będą<br>przechowywane w<br>pamięci. | Wymień kasetę z tonerem na nową.                                                                                                    |  |
| Zac. podajn. 1<br>Zac. podajn. 2<br>Zac. podajn. 3                 | Papier jest zacięty we<br>wskazanej tacy papieru.                                                                                                    | Wyciągnij tacę papieru i usuń cały<br>zacięty papier, jak przedstawiono w<br>animacji na wyświetlaczu LCD.                                               |  |
| Zacięcie dokum.                                                    | Dokument nie został<br>prawidłowo ułożony lub<br>podany bądź dokument<br>skanowany z podajnika<br>ADF był zbyt długi.                                                              | Usuń zakleszczony papier z podajnika<br>ADF.<br>Usuń wszelkie zanieczyszczenia lub<br>skrawki papieru ze ścieżki papieru<br>podajnika ADF.<br>Naciśnij . |  |
| Zacięcie podajnika<br>MP                                           | Papier jest zablokowany<br>w podajniku<br>wielofunkcyjnym.                                                                                                    | Usuń cały zacięty papier z wnętrza i z<br>okolic podajnika wielofunkcyjnego.<br>Naciśnij Ponów.                                                          |  |
| Zacięcie w środku                                                  | Papier zaciął się<br>wewnątrz urządzenia.                                                                                                    | Otwórz przednią pokrywę, wyjmij toner i<br>zespół bębna, a następnie usuń cały<br>zacięty papier. Zamknij przednią<br>pokrywę.                           |  |

| Komunikat o błędzie | Przyczyna                                                                      | Działanie                                                                                               |
|---------------------|--------------------------------------------------------------------------------|----------------------------------------------------------------------------------------------------|
| Zacięcie z tyłu     | Papier zaciął się w tylnej<br>części urządzenia.                               | Otwórz pokrywę zespołu utrwalania i<br>usuń cały zacięty papier. Zamknij<br>pokrywę zespołu utrwalania. |
| Zakleszcz. obustr.  | Papier jest zakleszczony<br>w tacy dwustronnej lub<br>wewnątrz pokrywy tylnej. | Wyjmij tacę dwustronną i otwórz tylną<br>pokrywę, aby usunąć cały zacięty<br>papier.                    |

# Zacięcia dokumentów i papieru

Komunikat o błędzie sygnalizujący miejsce, w którym w urządzeniu zaciął się papier.

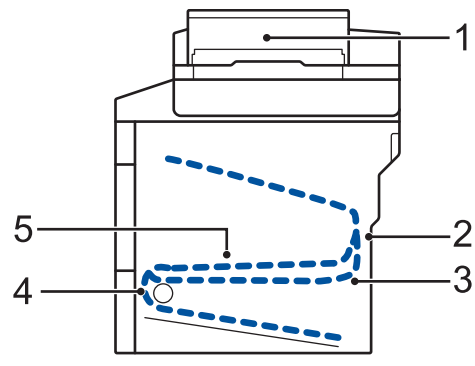

Komunikaty o błędach:

- 1. Zacięcie dokumentu
- 2. Zacięcie z tyłu
- 3. Zacięcie w podajniku dwustronnym
- 4. Zacięcie w tacy
- 5. Zacięcie w środku

# Rozwiązania dotyczące połączenia bezprzewodowego

Jeżeli nie możesz połączyć urządzenia Brother z siecią bezprzewodową, sprawdź następujące informacje:

- Podręcznik Użytkownika Online: Wydrukuj Raport WLAN
- Podręcznik szybkiej obsługi: Zmień metodę konfiguracji sieci bezprzewodowej (Kreator konf.)

Załącznik

# Wprowadzanie tekstu w urządzeniu Brother

- Gdy w urządzeniu Brother konieczne będzie wprowadzenie tekstu, na ekranie LCD pojawi się klawiatura.
- · Dostępne znaki mogą być różne w różnych krajach.
- · Układ klawiatury może się różnić w zależności od wykonywanej czynności.

| Na | azwa |     |   |        |     |     |     |   |    |
|----|------|-----|---|--------|-----|-----|-----|---|----|
|    |      |     |   |        |     |     | ×   |   |    |
| Q  | W    | V E | F | 1      | r Y | r l | I I |   | P  |
|    | Α    | S   | D | F      | G   | Н   | J   | К | L  |
|    |      | Ζ   | X | С      | V   | В   | Ν   | М | @  |
|    | 🕇 aA |     |   | Spacja | a   |     | 1 0 | 0 | OK |

- Naciskaj A 1 @ , aby przełączać między trybem liter, cyfr i znaków specjalnych.
- Naciskaj 🛧 🗚 , aby przełączać między trybem małych i wielkich liter.
- Aby przesunąć kursor w lewo lub prawo, naciśnij ◄ lub ►.

#### Wstawianie spacji

• Aby wstawić spację, naciśnij przycisk [Spacja] lub ►.

#### Dokonywanie poprawek

- Jeśli wprowadzono niepoprawny znak i trzeba go zmienić, naciśnij przycisk < lub ▶, aby przesunąć kursor na niepoprawny znak, a następnie naciśnij przycisk . Wprowadź prawidłowy znak.
- Aby wstawić znak, naciśnij < lub ▶, aby przestawić kursor w prawidłowe miejsce, a następnie wprowadź znak.
- Naciśnij X dla każdego znaku, który chcesz usunąć, lub naciśnij i przytrzymaj X, aby skasować wszystkie znaki.

# Informacja na temat zgodności z Rozporządzeniem Komisji 801/2013

| Zużycie energii<br>Czuwanie w sieci <sup>1</sup> | DCP-L5500DN | MFC-L5700DN | MFC-L5750DW | DCP-L6600DW/<br>MFC-L6800DW/<br>MFC-L6900DW |
|--------------------------------------------------|-------------|-------------|-------------|---------------------------------------------|
|                                                  | Około 1,9 W | Około 2,0 W | Około 3,5 W | Około 3,7 W                                 |

1 Wszystkie porty sieciowe aktywowane i połączone

### Jak włączyć/wyłączyć funkcję bezprzewodowej sieci LAN

Aby włączyć lub wyłączyć połączenie z siecią bezprzewodową, naciśnij przycisk

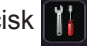

[Ustawienia] > [Sieć] > [WLAN] > [WLAN wł.] > [Wł.] lub [Wył].

# Drukowanie i skanowanie za pomocą urządzenia mobilnego

Program Brother iPrint&Scan umożliwia korzystanie z funkcji urządzenia Brother bezpośrednio z urządzenia mobilnego, bez użycia komputera. Pobierz Mobile Print/Scan Guide for Brother iPrint&Scan (Przewodnik Przenośnego Drukowania/Skanowania) ze strony: solutions.brother.com/manuals.

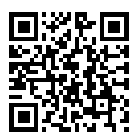

# Materiały eksploatacyjne

Jeśli elementy eksploatacyjne, np. toner lub bęben, wymagają już wymiany, na panelu sterowania urządzenia lub w programie Status Monitor zostanie wyświetlony komunikat o błędzie. Aby uzyskać więcej informacji na temat materiałów eksploatacyjnych dla danego urządzenia, odwiedź witrynę internetową pod adresem <u>http://www.brother.com/original/index.html</u> lub skontaktuj się z lokalnym przedstawicielem firmy Brother.

| Materiały<br>eksploatacyj<br>ne | Nazwa modelu<br>materiału<br>eksploatacyjnego   | Przybliżona<br>żywotność<br>(Wydajność<br>wyrażona w liczbie<br>stron) | Opisywane modele                                                                |  |  |  |  |
|---------------------------------|-------------------------------------------------|------------------------------------------------------------------------|---------------------------------------------------------------------------------|--|--|--|--|
| Toner                           | Toner standardowy:<br>TN-3430                   | Około 3 000 stron <sup>1</sup><br>2                                    | DCP-L5500DN/DCP-L6600DW/<br>MFC-L5700DN/MFC-L5750DW/<br>MFC-L6800DW/MFC-L6900DW |  |  |  |  |
|                                 | Toner o dużej<br>wydajności:<br>TN-3480         | Około 8 000 stron <sup>1</sup><br>2                                    | DCP-L5500DN/DCP-L6600DW/<br>MFC-L5700DN/MFC-L5750DW/<br>MFC-L6800DW/MFC-L6900DW |  |  |  |  |
|                                 | Toner o bardzo dużej<br>wydajności:<br>TN-3512  | Około 12 000 stron<br>1 2                                              | DCP-L6600DW/MFC-L6800DW/<br>MFC-L6900DW                                         |  |  |  |  |
|                                 | Toner o ultrawysokiej<br>wydajności:<br>TN-3520 | Około 20 000 stron<br>1 2                                              | MFC-L6900DW                                                                     |  |  |  |  |
| Zespół<br>bębna                 | DR-3400                                         | Około 30 000<br>stron / 50 000 stron<br>3                              | DCP-L5500DN/DCP-L6600DW/<br>MFC-L5700DN/MFC-L5750DW/<br>MFC-L6800DW/MFC-L6900DW |  |  |  |  |

Toner i zespół bębna stanowią dwa odrębne podzespoły.

<sup>1</sup> Przeciętna deklarowana wydajność toneru jest zgodna z normą ISO/IEC 19752.

<sup>2</sup> Arkusze jednostronne w formacie A4 lub Letter

<sup>3</sup> Około 30 000 stron przy założeniu 1 strony na pracę oraz 50 000 przy założeniu 3 stron na pracę [strony formatu A4/ Letter zadrukowane jednostronnie]. Na liczbę stron mogą wpływać różnorodne czynniki, w tym m.in. rodzaj oraz rozmiar nośnika.

## 

Jeśli korzystasz z systemu Windows<sup>®</sup>, kliknij dwukrotnie ikonę Brother Creative Center

na pulpicie, aby uzyskać dostęp do naszej **BEZPŁATNEJ** strony internetowej, będącej źródłem zasobów pomagających w łatwym tworzeniu i drukowaniu dostosowanych materiałów do użytku firmowego i domowego z zastosowaniem zdjęć, tekstu i kreatywności.

Użytkownicy komputerów Mac mogą uzyskać dostęp do witryny Brother CreativeCenter pod adresem:

http://www.brother.com/creativecenter

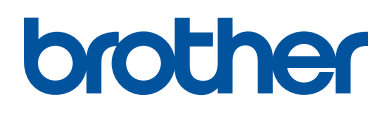

Odwiedź naszą witrynę internetową <u>www.brother.com</u>

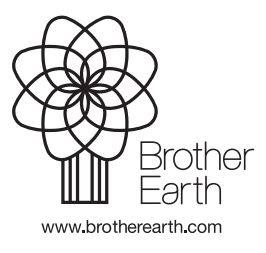

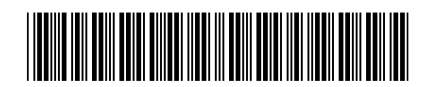

D005PP001-00 POL Wersja 0